# brother

QL-500 QL-560 QL-570 QL-650TD QL-1050

# Instrukcja instalacji oprogramowania

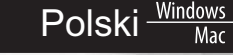

Wersja A

## Wprowadzenie

## Funkcje

| Aplikacja<br>P-touch Editor | Umożliwia łatwe tworzenie różnorodnych niestandardowych etykiet o złożonych układach przy użyciu czcionek, szablonów i klipartów. |
|-----------------------------|----------------------------------------------------------------------------------------------------|
| Sterownik drukarki          | Umożliwia drukowanie etykiet używając podłączonej drukarki etykiet<br>P-touch za pomocą programu P-touch Editor na komputerze.    |

## Ostrzeżenia dotyczące płyt CD-ROM

- · Nie narażaj płyty CD-ROM na zadrapania.
- Nie narażaj płyty CD-ROM na wysokie lub niskie temperatury.
- Nie umieszczaj ciężkich przedmiotów na płycie CD-ROM ani nie wywieraj na nią siły.
- Oprogramowanie znajdujące się na płycie CD-ROM jest przeznaczone do stosowania wyłącznie z zakupionym urządzeniem. Można je instalować na wielu komputerach w celu używania w biurze i do podobnych zastosowań.
- Nie należy podłączać przewodu USB do komputera, zanim zostanie zainstalowane oprogramowanie i wyświetlone polecenie podłączenia.

## Wymagania systemowe

## Środowisko pracy

Przed instalacją należy sprawdzić, czy konfiguracja systemu spełnia następujące wymagania.

| System      | Windows <sup>®*1</sup> | Windows <sup>®</sup> XP/Windows Vista <sup>®</sup> /Windows <sup>®</sup> 7 |  |  |
|-------------|------------------------|----------------------------------------------------------------------------|--|--|
| operacyjny  | Macintosh <sup>®</sup> | Mac OS <sup>®</sup> X 10.3.9–10.6                                          |  |  |
| Twardy dysk | Windows <sup>®*1</sup> | Miejsce na dysku – 70 MB lub więcej <sup>*2</sup>                          |  |  |
|             | Macintosh®             | Miejsce na dysku – 100 MB lub więcej <sup>*2</sup>                         |  |  |
| Interfejs   | Windows <sup>®*1</sup> | RS-232C <sup>*3 *4</sup> ,<br>Port USB (protokół USB 1.1 lub 2.0)          |  |  |
|             | Macintosh <sup>®</sup> | Port USB (protokół USB 1.1 lub 2.0)                                        |  |  |
| inne        | Naped CD-ROM           |                                                                            |  |  |

\*1 Komputer powinien spełniać zalecenia firmy Microsoft<sup>®</sup> dla systemu operacyjnego.

\*2 Wymagane wolne miejsce w przypadku instalowania oprogramowania ze wszystkimi funkcjami.

\*3 Interfejs RS-232C jest wymagany w przypadku drukowania przy użyciu poleceń ESC/P.

\*4 Tylko urządzenia QL-650TD/QL-1050.

- Microsoft, Windows Vista, Windows Server i Windows to albo zarejestrowane znaki towarowe, albo znaki towarowe firmy Microsoft Corp. w Stanach Zjednoczonych i/lub innych krajach.
- Apple, Macintosh i Mac OS to znaki towarowe firmy Apple, Inc., zarejestrowane w Stanach Zjednoczonych i innych krajach.
- Nazwy innych programów lub produktów używane w niniejszym dokumencie są znakami towarowymi lub zarejestrowanymi znakami towarowymi firm będących ich właścicielami.

Polski

Win Mac

# Instalowanie oprogramowania i sterownika drukarki (Windows<sup>®</sup>)

Nazwy drukarek na przedstawionych ekranach mogą się różnić od nazwy zakupionej drukarki. Procedura instalacji różni się w zależności od systemu operacyjnego komputera. Procedura instalacji może ulec zmianie bez powiadomienia.

Nie należy podłączać drukarki do komputera, dopóki nie zostanie wyświetlone odpowiednie polecenie.

W tym rozdziale opisano sposób instalacji aplikacji P-touch Editor 5.0, sterownika drukarki i Instrukcji oprogramowania jako całości.

Poniższy przykład pochodzi z systemu Windows Vista<sup>®</sup>.

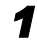

U

#### Uruchom komputer i włóż płytę CD-ROM do napędu CD-ROM.

Jeśli plik instalacyjny nie uruchomi się automatycznie, otwórz folder na płycie CD-ROM i kliknij dwukrotnie plik "Setup.exe".

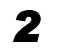

#### Kliknij opcję "Standardowa instalacja".

Instalowane elementy:

#### Standardowa instalacja

P-touch Editor 5.0, sterownik drukarki i Instrukcja oprogramowania (PDF).

Instalacja użytkownika Pozycje P-touch Editor 5.0, sterownik drukarki i Instrukcja oprogramowania (PDF) można instalować oddzielnie.

Wyśw. Podręcznik Użytkownika Instrukcja oprogramowania (PDF).

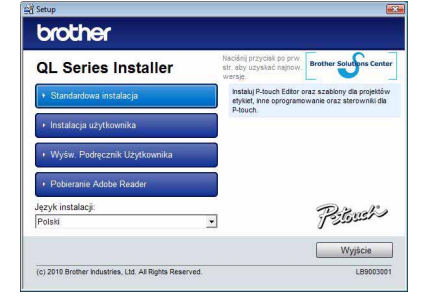

#### Pobieranie Adobe Reader

Wyświetlone zostanie łącze do strony pobierania programu Adobe<sup>®</sup> Reader<sup>®</sup>.

Przeczytaj umowę licencyjną i, jeśli akceptujesz jej warunki, kliknij opcję [Tak].

#### Postępuj zgodnie z instrukcjami wyświetlanymi na ekranie.

**5** Zaznacz pole wyboru przy programach dodatkowych, które chcesz zainstalować, a następnie kliknij przycisk [Dalej].

Upewnij się, że nie jest otwarta żadna aplikacja z pakietu Microsoft<sup>®</sup> Office.

Szczegółowe informacje na temat dodatku znajdują się w "Instrukcji oprogramowania (PDF)".

| rother P-touch Editor 5.0 - InstallShield Wizard                    | - 23   |
|---------------------------------------------------------------------|--------|
| Ustawienia Add-In                                                   | 124    |
| Proszę wybr. swoją aplikację Microsoft(R) Office gdzie choesz dodać | Add-In |
|                                                                     |        |
| Word Add-In                                                         |        |
| Dideok Addin                                                        |        |
|                                                                     |        |
|                                                                     |        |
|                                                                     |        |
|                                                                     |        |
|                                                                     |        |
| nstallShield                                                        |        |
|                                                                     |        |

Polski Win

- Po wyświetleniu odpowiedniego komunikatu podłacz drukarke, aby zakończyć instalację sterownika drukarki.
  - W przypadku instalacii wersii z USB należy pamiętać, aby nie podłączać drukarki do komputera, dopóki nie zostanie wyświetlone odpowiednie połączenie.

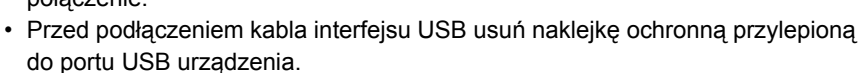

## 8 Wvbierz metodę rejestracji i kliknij [Dalej].

- Jeśli wybrana zostanie opcja "Tak, wyświetl stronę", nastąpi przejście do strony rejestracji użytkowników online (zalecane).
- Jeśli wybrana zostanie opcja "Nie, nie wyświetlaj strony internetowej", nastąpi kontvnuowanie instalacii.

## **9** Kliknij przycisk [Zakocńz].

Instalacja oprogramowania została zakończona.

Po wyświetleniu monitu dotyczacego ponownego uruchomienia komputera wybierz opcje "Uruchom ponownie", a następnie przycisk [Zakocńz].

## **10** Uruchom oprogramowanie.

- Aby uruchomić aplikacje P-touch Editor, kliknij menu [Start] [Wszystkie programy] – [Brother P-touch] – [P-touch Editor 5.0].
- Aby uzyskać szczegółowe informacje na temat oprogramowania, patrz → "Instrukcja oprogramowania (PDF)".
- Aby znaleźć Instrukcję oprogramowania (PDF), kliknij [Start] [Wszystkie programy] [Brother P-touch] – [Manuals] – [QL-Series] – [Instrukcja oprogramowania].

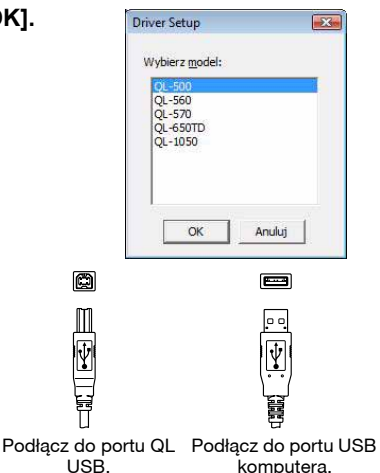

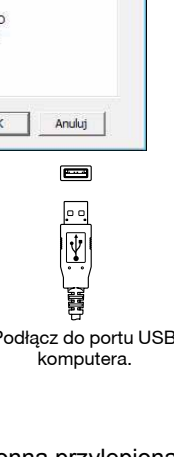

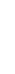

ſØ

# Odinstalowanie oprogramowania i sterownika drukarki (Windows<sup>®</sup>)

W tym rozdziale opisano sposób odinstalowania aplikacji i sterownika drukarki. W poniższym opisie kroków używany jest symbol QL-XXX. Człon "XXX" należy rozumieć jako symbol drukarki.

## Odinstalowanie aplikacji P-touch Editor

#### System Windows<sup>®</sup> XP

W [Panelu sterowania] przejdź do apletu [Dodaj lub usuń programy]. Zostanie wyświetlone okno [Dodaj lub usuń programy].

- System Windows Vista<sup>®</sup>/Windows<sup>®</sup> 7
   Z menu [Panel sterowania] przejdź do pozycji [Programy] i otwórz pozycję [Programy i funkcje].
   Zostanie wyświetlone okno dialogowe [Odinstaluj lub zmień program].
- 2 Wybierz pozycję "Brother P-touch Editor 5.0", a następnie kliknij [Usuń (XP)/ Odinstaluj (Windows Vista<sup>®</sup>/Windows<sup>®</sup> 7)].

## **3** Kliknij przycisk [OK].

Rozpocznie się operacja odinstalowywania. Po usunięciu oprogramowania z komputera zostanie wyświetlone okno dialogowe [Konserwacja zakończona].

Zamknij okno dialogowe [Dodaj lub usuń programy (XP)/Programy i funkcje (Windows Vista<sup>®</sup>/Windows<sup>®</sup> 7)].

Program P-touch Editor zostanie odinstalowany.

Podczas tej procedury można również odinstalować Instrukcję oprogramowania (PDF).

## Odinstalowanie sterownika drukarki

**1** Wyłącz drukarkę Brother QL-XXX.

**2** • System Windows<sup>®</sup> XP

Kliknij przycisk "Start", przejdź do okna [Drukarki i faksy].

• System Windows Vista<sup>®</sup>

Wybierz [Panel sterowania], przejdź do [Sprzęt i dźwięk], a następnie otwórz [Drukarki].

Aby uzyskać szczegółowe informacje, patrz sekcja pomocy systemu Windows®.

Ø

Polski Min

## **3** • System Windows<sup>®</sup> XP

Wybierz pozycję "Brother QL-XXX" i kliknij polecenia [Plik] – [Usuń].

## System Windows Vista<sup>®</sup>/Windows<sup>®</sup> 7

Wybierz pozycję "Brother QL-XXX", kliknij prawym przyciskiem myszy ikonę, a następnie kliknij polecenie [Usuń] (Windows Vista<sup>®</sup>)/[Usuń urządzenie] (Windows<sup>®</sup> 7).

#### **4** • System Windows<sup>®</sup> XP

Przejdź do pozycji [Plik] – [Właściwości serwera].

#### • System Windows Vista<sup>®</sup>

W oknie [Drukarki], naciśnij prawy przycisk myszy i wybierz [Uruchom jako administrator] – [Właściwości serwera...].

Jeśli zostanie wyświetlone okno dialogowe autoryzacji potwierdzenia, kliknij polecenie [Kontynuuj]. Jeśli zostanie wyświetlone okno dialogowe [Kontrola konta użytkownika], wpisz hasło i kliknij przycisk [OK].

#### • System Windows<sup>®</sup> 7

Wybierz pozycję [Faks] lub [Microsoft XPS Document Writer] w oknie [Urządzenia i drukarki], a następnie kliknij polecenie [Właściwości serwera druku], wyświetlone na pasku menu.

### 5 • System Windows<sup>®</sup> XP

Kliknij kartę [Sterowniki] i wybierz opcję "Brother QL-XXX". Następnie kliknij polecenie [Usuń].

#### System Windows Vista<sup>®</sup>

Kliknij kartę [Sterowniki] i wybierz opcję "Brother QL-XXX". Następnie kliknij polecenie [Usuń...].

#### • System Windows<sup>®</sup> 7

Kliknij kartę [Sterowniki], a następnie kliknij polecenie [Zmień ustawienia sterownika].

(Jeśli zostanie wyświetlony komunikat Kontroli konta użytkownika, wpisz hasło, a następnie kliknij przycisk [OK].)

Wybierz pozycję "Brother QL-XXX", a następnie kliknij przycisk [Usuń...].

## **6** • System Windows<sup>®</sup> XP

Teraz przejdź do kroku 7.

#### • System Windows Vista<sup>®</sup>/Windows<sup>®</sup> 7

Wybierz polecenie [Usuń sterownik i pakiet sterownika], a następnie kliknij przycisk [OK].

Postępuj zgodnie z instrukcjami wyświetlanymi na ekranie.

## Zamknij okno [Właściwości serwera druku].

Sterownik drukarki został odinstalowany.

# Sposób korzystania z Pomocy aplikacji P-touch Editor (Windows<sup>®</sup>)

## Uruchamianie pomocy aplikacji P-touch Editor

Poniższy przykład pochodzi z systemu Windows Vista<sup>®</sup>. Nazwy drukarek na przedstawionych ekranach mogą się różnić od nazwy zakupionej drukarki.

#### Uruchamianie przy użyciu przycisku Start ( )

Aby uruchomić pomoc aplikacji P-touch Editor, kliknij przycisk Start () na pasku zadań, wskaż pozycję [Wszystkie programy]. Kliknij pozycje [Brother P-touch] i [P-touch Editor 5.0 Pomoc].

#### Uruchamianie z okna dialogowego Nowy/Otwórz

Gdy uruchomiona zostanie aplikacja P-touch Editor 5.0 i wyświetlone zostanie okno dialogowe Nowy/Otwórz, kliknij opcję "<u>Pomoc – Jak to zrobić</u>".

Po kliknięciu opcji "Sprawdź aktualizacje" w czerwonej ramce na rysunku po prawej stronie można sprawdzić, czy na stronie internetowej dostępna jest aktualizacja aplikacji P-touch Editor.

### ■Uruchamianie z aplikacji P-touch Editor

Kliknij menu Pomoc i wybierz opcję P-touch Editor Pomoc.

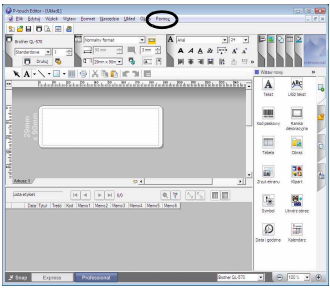

Tryb Professional

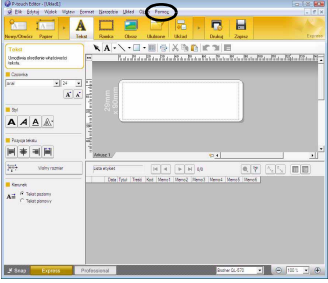

Tryb Express

#### Uruchamianie z trybu Snap

Kliknij prawym przyciskiem myszy i wybierz opcję P-touch Editor - Pomoc.

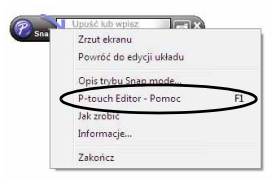

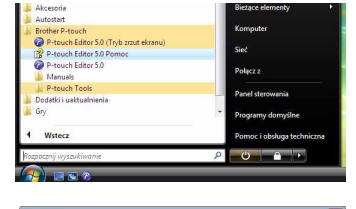

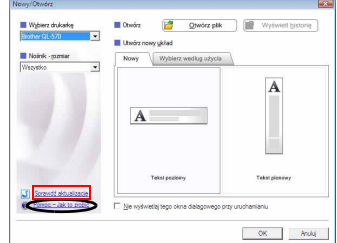

1

# Instalowanie oprogramowania i sterownika drukarki (Mac OS<sup>®</sup>)

W tym rozdziale opisano sposób instalacji aplikacji P-touch Editor 5.0, czcionek, szablonów automatycznego formatowania, grafiki Clip Art i sterownika drukarki. Po zainstalowaniu sterownika wyjaśniona zostanie jego konfiguracia.

- Nie podłączaj urządzenia do komputera Macintosh<sup>®</sup> przed zakończeniem instalacji sterownika. Nie podłączaj przewodu USB, zanim nie zostanie wyświetlone odpowiednie
- polecenie.
  - W celu zainstalowania aplikacji użytkownik musi być zalogowany z uprawnieniami administratora.

Poniższy przykład dotyczy systemu operacyjnego Mac OS<sup>®</sup> X 10.5.7. W poniższym opisie kroków używany jest symbol QL-XXX.

Człon "XXX" należy rozumieć jako symbol drukarki.

- 1 Uruchom komputer Macintosh<sup>®</sup> i włóż płytę CD-ROM do napędu CD-ROM. Kliknij dwukrotnie ikonę "QL Series" (CD-ROM).
- 2 Kliknij folder [Mac OS X], a następnie kliknij dwukrotnie pozycję [QL-XXX Driver.pka].

Postepui zgodnie z wyświetlanymi instrukciami.

**3** Po zakończeniu instalacji i wyświetleniu ekranu pokazanego po prawej stronie kliknij przycisk [Close].

IInstalacia sterownika drukarki zostanie zakończona. Następnie zainstaluj program P-touch Editor 5.0.

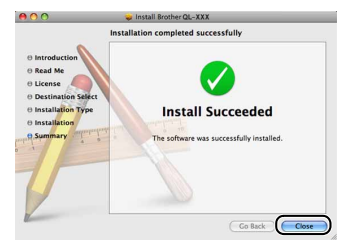

#### Δ Kliknij dwukrotnie plik [P-touch Editor 5.0 Installer.mpkg] w folderze [Mac OS X].

Zostanie uruchomiony program instalacyjny aplikacji P-touch Editor 5.0. Postępuj zgodnie z wyświetlanymi instrukcjami.

**5** Po zakończeniu instalacji i wyświetleniu komunikatu "Click Restart to finish installing the software." kliknij przycisk [Restart].

Nastąpi ponowne uruchomienie komputera Macintosh<sup>®</sup>.

Instalacia oprogramowania została zakończona.

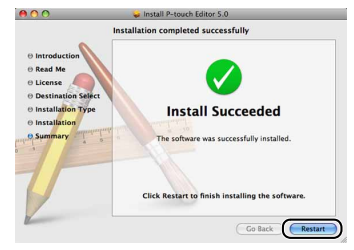

Polski

Mac

Mac OS

#### 6 Po ponownym uruchomieniu komputera podłącz przewód USB do urządzenia.

Usuń naklejkę ochronną z portu USB na tylnej części urządzenia i podłącz przewód USB.

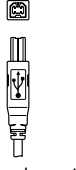

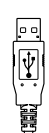

-----

Podłącz do portu QL USB. Podłącz do portu USB komputera.

# Podłącz przewód USB do portu USB komputera Macintosh<sup>®</sup>.

Następnie naciśnij przycisk ON/OFF (🕛) na urządzeniu, aby je włączyć.

W przypadku podłączenia urządzenia do komputera Macintosh<sup>®</sup> za pośrednictwem koncentratora USB urządzenie może nie zostać prawidłowo rozpoznane. W takiej sytuacji podłącz je bezpośrednio do portu USB na komputerze Macintosh<sup>®</sup>.

## **8** • System Mac OS<sup>®</sup> X 10.3.9–10.4.x

Kliknij dwukrotnie dysk, na którym zainstalowany jest system Mac OS<sup>®</sup> X, a następnie kliknij kolejno pozycje [Applications] (Aplikacje) – [Utilities] (Narzędzia) – [Printer Setup Utility] (Narzędzie konfiguracji drukarki).

#### • System Mac OS<sup>®</sup> X 10.5.x-10.6

Kliknij kolejno pozycje [Apple menu] (Menu Apple) – [System Preferences] (Preferencje systemowe), a następnie kliknij opcję [Print & Fax] (Druk i faks).

#### • System Mac OS<sup>®</sup> X 10.3.9–10.4.x

Kliknij polecenie [Add] (Dodaj) i wybierz połączenie USB na górze ekranu. Wybierz z listy pozycję "QL-XXX" i kliknij ponownie polecenie [Add] (Dodaj), aby dodać drukarkę do listy [Printer list] (Lista drukarek).

#### • System Mac OS® X 10.5.x-10.6

Wybierz z listy pozycję "Brother QL-XXX" i kliknij ponownie polecenie [Add] (Dodaj)/ +, aby dodać drukarkę do list [Printer List] (Lista drukarek)/ [Print & Fax] (Druk i faks).

10 Gdy nastąpi powrót do ekranu [Printer List] (Lista drukarek)/[Print & Fax] (Druk i faks) sprawdź, czy drukarka "QL-XXX" została dodana i zamknij ten ekran.

Teraz możesz zacząć korzystać z urządzenia.

| 000      | Pri  |        |           | Printer | nter List      |           |   |
|----------|------|--------|-----------|---------|----------------|-----------|---|
|          |      | 0      | 省         | ×       | 0              |           |   |
| Name     | 7400 | Delete | - Utility | Status  | Kind           |           | - |
| @ OL-XXX |      |        |           |         | Brother OL-XXX | CUPS v1.1 |   |
|          |      |        |           |         |                |           | _ |
|          |      |        |           |         |                |           |   |
|          |      |        |           |         |                |           |   |
|          |      |        |           |         |                |           |   |
|          |      |        |           |         |                |           |   |
|          |      |        |           |         |                |           |   |
|          |      |        |           |         |                |           |   |
|          |      |        |           |         |                |           |   |
|          |      |        |           |         |                |           |   |
|          |      |        |           |         |                |           |   |
|          |      |        |           |         |                |           |   |

Szczegółowe informacje na temat oprogramowania znajdują się w pomocy P-touch Editor Help.

U

# Odinstalowywanie oprogramowania i sterownika drukarki (Mac OS<sup>®</sup>)

W tym rozdziale opisano sposób odinstalowania aplikacji i sterownika drukarki. W poniższym opisie kroków używany jest symbol QL-XXX. Człon "XXX" należy rozumieć jako symbol drukarki.

## Odinstalowanie aplikacji P-touch Editor

Na dysku, na którym zainstalowana jest aplikacja P-touch Editor, kliknij dwukrotnie folder [Applications] (Aplikacje) – folder [P-touch Editor 5.0] – folder [Uninstall P-touch] – polecenie [UninstallPtEditor.command]. Zostanie wyświetlone okno [Terminal] i rozpocznie się operacja odinstalowywania.

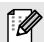

Ø

Do przeprowadzenia operacji odinstalowywania wymagane są uprawnienia administratora.

Jeśli okno [Terminal] nie zostanie wyświetlone po dwukrotnym kliknięciu polecenia [UninstallPtEditor.command], kliknij prawym przyciskiem myszy (lub kliknij lewym przyciskiem naciskając równocześnie klawisz ctrl) polecenie [UninstallPtEditor.command], zostanie wyświetlone menu kontekstowe. Otwórz okno [Terminal] z menu kontekstowego.

2 Kliknij przycisk 🙆, aby zamknąć okno [Terminal].

## **3** Usuń folder [P-touch Editor 5.0] z folderu [Programy].

Przed usunięciem folderu [P-touch Editor 5.0] sprawdź, czy nie są w nim zapisane potrzebne pliki.

Aplikacja P-touch Editor została odinstalowana.

### Odinstalowanie sterownika drukarki

## 1 Wyłącz drukarkę.

**2** • System Mac OS<sup>®</sup> X 10.3.9–10.4.x

Kliknij dwukrotnie dysk, na którym zainstalowany jest system Mac OS<sup>®</sup> X, a następnie klikaj dwukrotnie pozycje [Applications] (Aplikacje) – [Utilities] (Narzędzia) – [Printer Setup Utility] (Narzędzie konfiguracji drukarki). Wyświetlone zostanie okno dialogowe [Printer list] (Lista drukarek).

• System Mac OS<sup>®</sup> X 10.5.x–10.6 Kliknij kolejno pozycje [menu Apple] – [System Preferences] (Preferencje systemowe), a następnie kliknij opcję [Print & Fax] (Druk i faks).

- - System Mac OS<sup>®</sup> X 10.5.x–10.6 Wybierz pozycję "QL-XXX", a następnie kliknij –.

**4** Zamknij okno dialogowe [Printer List] (Lista drukarek)/[Print & Fax] (Druk i faks). Sterownik drukarki został odinstalowany.

# Sposób korzystania z pomocy P-touch Editor Help (Mac OS<sup>®</sup>)

## Uruchamianie pomocy P-touch Editor Help

Poniższy przykład pochodzi z systemu Mac OS<sup>®</sup> X 10.4.9. Nazwy drukarek na przedstawionych ekranach mogą się różnić od nazwy zakupionej drukarki.

#### ■ Uruchamianie z okna dialogowego New/Open

W oknie dialogowym New/Open kliknij opcję "<u>Help - How To</u>".

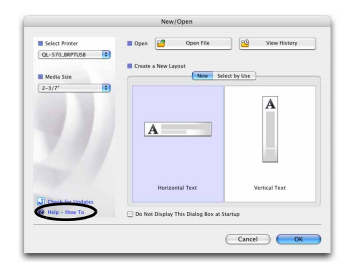

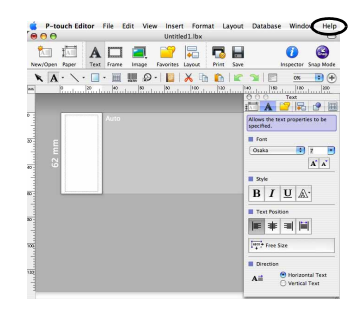

#### ■ Uruchamianie z aplikacji P-touch Editor

Aby uruchomić pomoc P-touch Editor Help, kliknij menu Help i wybierz opcję "P-touch Editor Help".

# Rodzaje etykiet

Poniżej przedstawione są przykłady etykiet możliwych do utworzenia przy użyciu drukarki Brother QL. Wybór wzorów etykiet jest bardzo szeroki. Więcej informacji znajduje się na stronie 12.

## Wybierz typ etykiety, jaki chcesz utworzyć

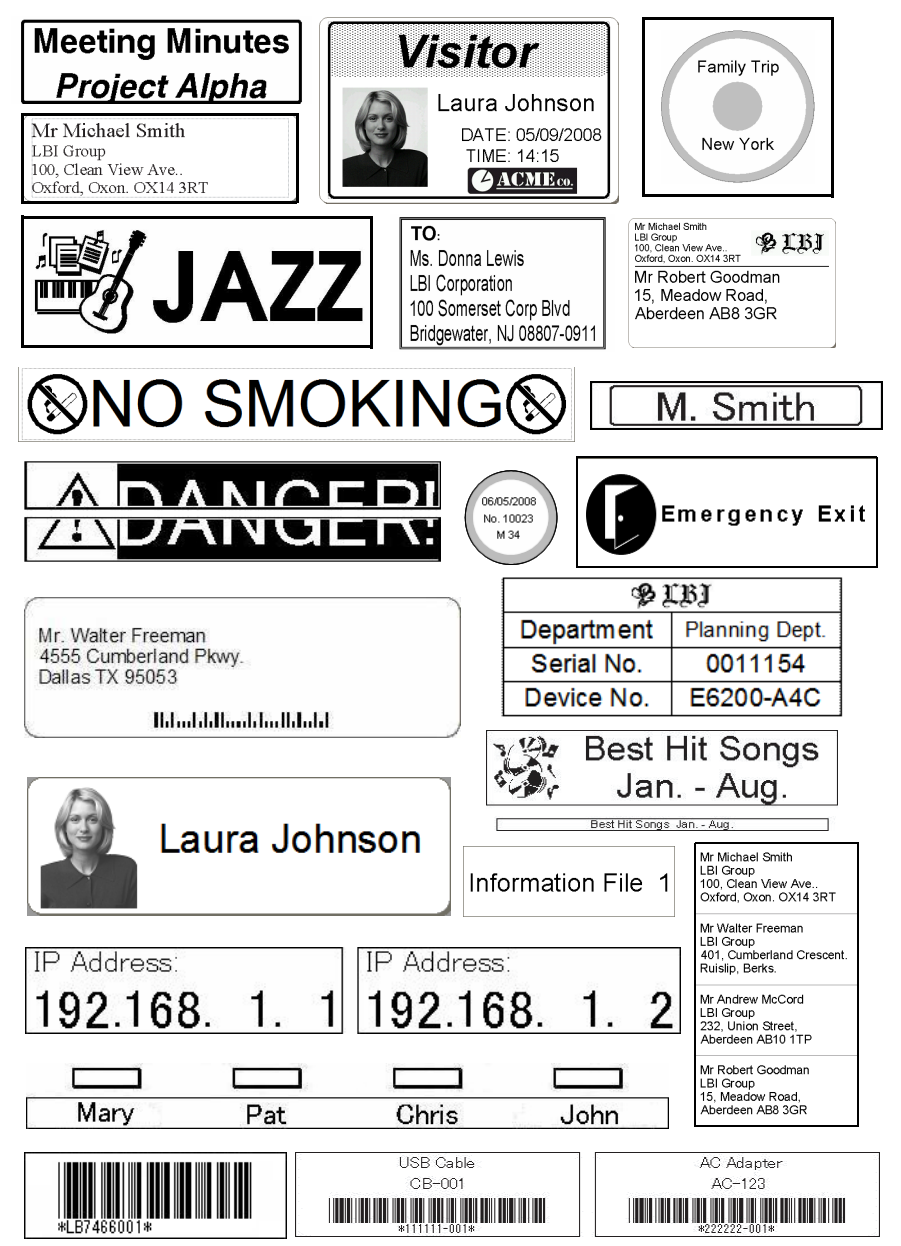

Polski

Mac

## **Procedury ogólne**

W tym rozdziale opisano ogólną procedurę tworzenia etykiet.

## Podłączenie do komputera

#### Utwórz dane etykiety.

Wprowadź tekst bezpośrednio przy użyciu aplikacji P-touch Editor lub skopiuj tekst z aplikacji pakietu Microsoft<sup>®</sup> Office.

Przy użyciu różnych funkcji edycji aplikacji P-touch Editor możesz sformatować i ozdobić etykietę.

• Wprowadź tekst w aplikacji P-touch Editor.

| @ProveNtator - 1.46401                                                                                                    |                                              |
|----------------------------------------------------------------------------------------------------|----------------------------------------------|
| S Die Dijels Wichie Water Dowiet Metaltie UR                                                                                                    |                                              |
| 🍋 🖾 - A 🗔 🕯                                                                                                    |                                              |
| Nows-Oracley Popior Tokat Banka O                                                                                                    | e Top o                                      |
| Taba NA-                                                                                                    |                                              |
| Unchile deplante attaicheoloi                                                                                                    | uter Batatate in Batatate ter Bata           |
|                                                                                                    |                                              |
| Course la course la course |                                              |
|                                                                                                    |                                              |
| UALAU 2 SIS                                                                                                    |                                              |
| 90                                                                                                    |                                              |
| AAA                                                                                                    |                                              |
| Providentero 1                                                                                                    |                                              |
|                                                                                                    |                                              |
| hiterature data                                                                                                    |                                              |
| Keyek                                                                                                    |                                              |
| All Trideplanery                                                                                                    |                                              |
| 1                                                                                                    |                                              |
|                                                                                                    |                                              |
|                                                                                                    |                                              |
| - Beet 1                                                                                                    | 1                                            |
| Express Professional                                                                                                    | 10.5 0 10 10 10 10 10 10 10 10 10 10 10 10 1 |

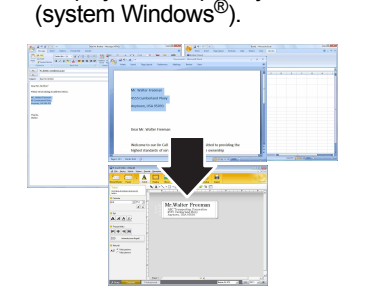

Skopiuj tekst z aplikacji Microsoft<sup>®</sup> Office

Szczegółowe informacje na temat tworzenia etykiet znajdują się w pomocy aplikacji P-touch Editor.

#### **2** Wydrukuj etykietę.

Wydrukuj etykietę przy użyciu drukarki Brother QL.

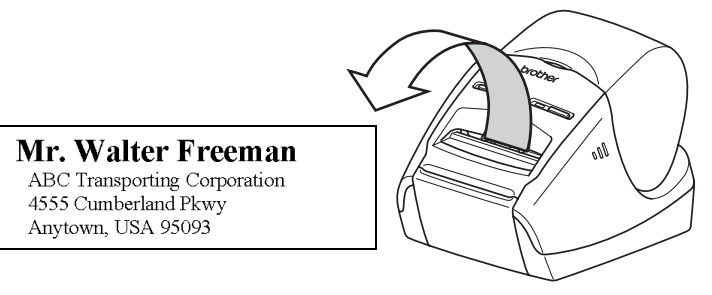

Szczegółowe informacje na temat drukowania etykiet znajdują się w pomocy aplikacji P-touch Editor.

() Wyjmij etykiety z gniazda wyjściowego etykiet, aby zapobiec zacinaniu się papieru.

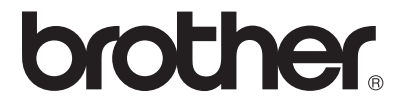